## Projects

Individual entries can be summed up on projects. The advantage is that all a person's e-mails, notes, etc. are organized within a project such as an Event or a Tournament. And the other way around, a project may contain items corresponding to different persons.

| Info: Test note                                                                                                    | ×                       |
|----------------------------------------------------------------------------------------------------|-------------------------|
| Address: joan Jolie, Angelina 🗐 🔄<br>Contact person: Test person Select 🚯<br>Project:                                                                                                    | V OK F12                |
| Category Vermerk                                                                                                    | Done F9                 |
| Subject: Test note                                                                                                    | Project                 |
|                                                                                                    | Answer     Image: Stamp |
| ۲<br>۲                                                                                                    | 🍫 Link info             |
| Fixed date:         16.06.16         Time:         19:11         Duration:           Follow-up:          Time:         .         0         Image: Compared to the second to the second | Private F5     Private  |
| For: Ster, Timo From: Tester, Timo                                                                                                    |                         |
| Visable: QAll users  Done:                                                                                                    |                         |
| Status: 🗹 done on:                                                                                                    |                         |
| Created: Changed: 16.06.16, 19:13:17                                                                                                    |                         |
| Show in staff timetable                                                                                                    |                         |
| Attachment:                                                                                                    |                         |
| open attachment F6 open address F7                                                                                                    | × <u>C</u> ancel        |
|                                                                                                    |                         |

Click on the button

Project . The following

. The following window opens:

| w project   |                      |          |      |                  |
|-------------|----------------------|----------|------|------------------|
|             |                      |          |      | ✓ <u>O</u> K F12 |
| Category    | Project              |          | Edit | Cancel           |
| Subject:    | Test note            |          |      |                  |
|             |                      |          |      |                  |
| •           |                      |          | Þ    |                  |
| Deadline:   | 16.06.16 Zeit:       | 19:16    |      |                  |
| For:        | STester, Timo        | <b>~</b> |      |                  |
| Status:     | ✓done                | •        |      |                  |
| 🔲 Subsequen | tly open the project |          |      |                  |

## Add new entries

You can add new entries to a project. Click on the button **New** (F6).

|  | e <u>N</u> ew | <mark>⊘ <u>E</u>dit</mark> |
|--|---------------|----------------------------|
|--|---------------|----------------------------|

| nfo: Add an entry                                                                                                  | ×                                           |
|----------------------------------------------------------------------------------------------------|---------------------------------------------|
| Address: Dan Jolie, Angelina 1 ES<br>Contact person: Select 3<br>Project: 16.06.16 Test Prj 4                      | ✓ <u>OK</u> F12<br>Save F11<br>Done F9      |
| Subject: Add an entry                                                                                              | Project                                     |
| 4                                                                                                    | <u>Checkback</u> <u>Answer</u> <u>Stamp</u> |
| ₹                                                                                                    | 🧞 Link info                                 |
| Fixed date:       16.06.16       Time:       20:26       Duration:         Follow-up:        Time:       :       0 | Call                                        |
| For:  Status:   From: Tester, Timo Done:                                                                           |                                             |
| Created: Changed: 16.06.16, 20:28:34                                                                               |                                             |
| Attachment: Copen attachment F6 Open address F7                                                                    | × <u>C</u> ancel                            |

- 1. Assign the entry to the desired person.
- 2. The desired project is assigned automatically.
- 3. Input a meaningful subject.
- 4. You can also add comments here.

Then click **OK**. The entry will be assigned to the project.

| Info: 2           |                 |           |                   |              |           |            |                 | ×         |
|-------------------|-----------------|-----------|-------------------|--------------|-----------|------------|-----------------|-----------|
| Memo To           | Do Contact p    | person Co | ntact General ov  | erview Corre | spondence | E-Mail Chi | anges to the da | ta Search |
| <b>0</b> 16.06.16 | 20:26           | INTRF     | Add an entry      |              |           |            |                 |           |
| Contact           | 000000          | 0000      | 🧐 Jolie, Angelina | a            |           |            | :@ANSP          |           |
|                   |                 |           |                   |              |           |            |                 |           |
|                   |                 |           |                   |              |           |            |                 |           |
|                   |                 |           |                   |              |           |            |                 |           |
|                   |                 |           |                   |              |           |            |                 |           |
|                   |                 |           |                   |              |           |            |                 |           |
|                   |                 |           |                   |              |           |            |                 |           |
|                   |                 |           |                   |              |           |            |                 |           |
|                   |                 |           |                   |              |           |            |                 |           |
|                   |                 |           |                   |              |           |            |                 |           |
|                   |                 |           |                   |              |           |            |                 |           |
|                   |                 |           |                   |              |           |            |                 |           |
|                   |                 |           |                   |              |           |            |                 |           |
|                   |                 |           |                   |              |           |            |                 |           |
|                   |                 |           |                   |              |           |            |                 |           |
|                   |                 |           |                   |              |           |            |                 |           |
|                   |                 |           |                   |              |           |            |                 |           |
|                   |                 |           |                   |              |           |            |                 |           |
|                   |                 |           |                   |              |           |            |                 |           |
|                   |                 |           |                   |              |           |            |                 |           |
|                   |                 |           |                   |              |           |            |                 |           |
|                   |                 |           |                   |              |           |            |                 |           |
|                   |                 |           |                   |              |           |            |                 |           |
|                   | <u>O</u> ptions | Strg FS   | 6                 | New          | Strg F6   | 0          | <u>E</u> dit    | StrafF7   |
| (                 |                 |           |                   | _            |           | <u> </u>   | _               |           |

This entry will remain in the general information window until it is marked as complete.

## Assign existing entries

You can also assign existing entries to a project. Just press (F4) after selecting the entry you want to assign.

## In tournament

A tournament can also be assigned to a project. Please contact the PC CADDIE support if you want this, and we will enable this option for free.

| npetition data: Pr    | oject Competition - 16.06.16 - Participants: 0 / Guests: 0 |   |                        |
|-----------------------|------------------------------------------------------------|---|------------------------|
| -Name, Date, Cours    | e                                                          |   |                        |
| Code 16001            | Name Project Competition                                   |   | Project                |
| Holes 18 (            | (36 -> 2 rounds, max. 108 -> 6 rounds)                     |   |                        |
| Date 16.06.1          | 6                                                          |   | <u>Save</u> F11        |
| Course 9001.1         | Sonnenschein - No 🖶 🔯 Several courses in play              | × | Delete F5              |
| HCP limit of the tees | 3 Men -/-/-                                                | 0 | Copy from              |
|                       | Ladies -/-/-                                               | 2 | Player                 |
| -Competition conditi  | ons                                                        |   | <u>S</u> cores         |
| HCP limit             | EntryCalculation Hcp factor                                |   | Print (F8)             |
| Playing form          | Single Special                                             |   | Start foo              |
| Scoring               | Stableford                                                 |   | Startjee               |
|                       |                                                            |   | ransfer <u>s</u> cores |
| Tie                   | Most difficult/Easiest 9, 6, 3, 1                          |   | Internet               |
| Blind hole            | No                                                         |   |                        |
| Annual prize          | No Compet. text Pin positions                              |   |                        |
| Intern/Guests         | Open  Prizes/Categories Team scoring                       |   |                        |
| Qualifying            | Handicap qualifying                                        | X | Quit                   |

Click the button **Project** and the following window will open:

| I | nfo: 1    |                |          |                   |           |          |           |                 | ×         |
|---|-----------|----------------|----------|-------------------|-----------|----------|-----------|-----------------|-----------|
|   | Memo ToDo | Contact persor | Contact  | General overview  | Correspor | ndence E | -Mail Chi | anges to the da | ta Search |
|   | ✔16.06.16 | PRO.           | JC 🗀 Pro | oject Competition | /         |          |           |                 |           |
|   |           |                |          |                   |           |          |           |                 |           |
|   |           |                |          |                   |           |          |           |                 |           |
|   |           |                |          |                   |           |          |           |                 |           |
|   |           |                |          |                   |           |          |           |                 |           |
|   |           |                |          |                   |           |          |           |                 |           |
|   |           |                |          |                   |           |          |           |                 |           |
|   |           |                |          |                   |           |          |           |                 |           |
|   |           |                |          |                   |           |          |           |                 |           |
|   |           |                |          |                   |           |          |           |                 |           |
|   |           |                |          |                   |           |          |           |                 |           |
|   |           |                |          |                   |           |          |           |                 |           |
|   |           |                |          |                   |           |          |           |                 |           |
|   |           |                |          |                   |           |          |           |                 |           |
|   |           |                |          |                   |           |          |           |                 |           |
|   |           |                |          |                   |           |          |           |                 |           |
|   |           |                |          |                   |           |          |           |                 |           |
|   | 5         | )ptions        | Staff5   | > Ne              | ew ƙ      | 60 6     |           | Edit            | Stra EZ   |
|   | <u> </u>  | 2040110        |          |                   |           |          |           |                 |           |

You can see all registrations and deregistrations, with date and time stamps, under the "general overview" tab.

| Info: 5   |                 |            |                                                                               | < |
|-----------|-----------------|------------|-------------------------------------------------------------------------------|---|
| Memo ToDo | Contact         | person Con | tact General overview Correspondence E-Mail Changes to the data Search        | l |
| ✔16.06.16 |                 | PROJC (    | Project Competition /                                                         |   |
| ✔16.06.16 | 21:09           | TURAN      | OK:Project Competition / Sie wurden erfolgreich angemeldet. / Interested, Sar | L |
| ✔16.06.16 | 21:09           | TURAN      | OK:Project Competition / Sie wurden erfolgreich angemeldet. / Jolie, Angelina | L |
| ✓16.06.16 | 21:10           | TURAN      | OK:Project Competition / Sie wurden erfolgreich angemeldet. / Member, Paul    | L |
|           |                 |            |                                                                               |   |
|           | <u>O</u> ptions | Strg F5    | 🔶 New ErgF6 🔷 Edit ErgF7                                                      |   |

- 1. TURNAN = Tournament registration
   2. TURNAB = Tournament de-registration